| Produktordnungsziffer: PROD5713 Produktname Ausbildung |                                                                        |                          | 2010        | 2011                   | 2011                                         | 2012           |               |      |
|--------------------------------------------------------|------------------------------------------------------------------------|--------------------------|-------------|------------------------|----------------------------------------------|----------------|---------------|------|
|                                                        |                                                                        |                          | lst Vorjahr | Plan aktuelles<br>Jahr | Voraus-<br>sichtliches Ist<br>aktuelles Jahr | Plan Folgejahr | Fuß-<br>noten |      |
|                                                        |                                                                        |                          | in          | 31.12.10               | Schlussabgleich                              | 31.12.11       | Detailplanung |      |
| P/PL                                                   | Leistungsmenge                                                         |                          |             |                        |                                              |                |               |      |
|                                                        | Ausbildung – Personen in den laufenden Jahrgå                          | ingen                    | Anzahl      | 614                    | 637                                          | 587            | 642           | 1    |
|                                                        | davon Studierende (Beamte), Qualifikationsebe                          | ne 3                     | Anzahl      | 228                    | 250                                          | 210            | 180           | 2    |
|                                                        | davon Studierende Bachelor (Tarifbeschaftigte)                         |                          | Anzahl      | 73                     | 70                                           | 70             | 100           | 3    |
|                                                        | Bewerbungen um einen Ausbildungsplatz – lauf                           | endes Jahr               | Anzahl      | 4.223                  | 3.700                                        |                | 3.500         | 4    |
|                                                        | Teilnehmerinnen/Teilnehmer an den Auswahlve                            | rfahren – laufendes Jahr | Anzahl      | 1.122                  | 960                                          |                | 850           | 5    |
|                                                        | Einstellungen – laufendes Jahr                                         |                          | Anzahl      | 237                    | 204                                          | 254            | 230           | 6    |
|                                                        | Qualitaten/Kennzahlen                                                  |                          |             |                        |                                              |                |               | -    |
|                                                        | Erfolgsquoten                                                          |                          | %           | 98                     | 90                                           |                | 90            | 1    |
|                                                        | Migrationsnintergrund                                                  |                          | %           | 21                     | 22                                           | 22             | 20            |      |
|                                                        |                                                                        |                          | %           | 3                      | 3                                            | 3              | 3             |      |
|                                                        | Interkulturelle Kompetenz – geschulte Personer                         | 1                        | Anzahl      | 492                    | 300                                          |                | 200           | 8    |
|                                                        | Gender Mainstreaming – geschulte Personen                              |                          | Anzahl      | 176                    | 150                                          |                | 100           | 9    |
|                                                        | "Fit durch die Ausbildung" - geschulte Personen                        |                          | Anzahl      | 25                     | 30                                           |                | 0             | 10   |
|                                                        | Wirkungen / Kennzahlen                                                 |                          | 0/          |                        | 100                                          |                | 0.5           | - 11 |
|                                                        | Ubernanmequote                                                         |                          | %           |                        | 100                                          |                | 95            | 11   |
|                                                        | Kundinnen-/Kundenzufriedenneit                                         |                          | %           |                        |                                              |                |               | 12   |
|                                                        |                                                                        |                          | %           |                        |                                              |                |               | 13   |
|                                                        | Zielgruppenprofil                                                      |                          |             |                        |                                              |                |               |      |
|                                                        | OB und Stadtrat                                                        |                          |             |                        |                                              |                |               |      |
|                                                        | Bewerberinnen und Bewerber                                             |                          |             |                        |                                              |                |               |      |
|                                                        | Frauenanteil                                                           |                          |             |                        |                                              |                |               |      |
|                                                        | Bewerbungen um einen Ausbildungsplatz                                  |                          | %           | 55                     | 50                                           |                | 50            | 14   |
|                                                        | Übernahme in ein Ausbildungsverhältnis                                 |                          | %           | 47                     | 50                                           |                | 50            | 15   |
|                                                        | Erfolgreicher Ausbildungsabschluss                                     |                          | %           | 98                     | 90                                           |                | 90            | 16   |
|                                                        | Übernahme                                                              |                          | %           | 97                     | 90                                           |                | 90            | 17   |
|                                                        | Finanzen /                                                             | Erlöse                   |             |                        |                                              |                |               |      |
|                                                        | Summe der Zuschüsse                                                    |                          | €           |                        |                                              |                |               |      |
|                                                        | Summe Gebühren / Entgelte                                              |                          | €           |                        |                                              |                |               |      |
|                                                        | Erlöse aus Interner Leistungsverrechnung                               |                          | €           |                        |                                              |                |               |      |
|                                                        | Steuerungsumlage                                                       |                          | €           | 14.076.500             | 18.101.400                                   | 14.981.600     | 18.894.000    |      |
|                                                        | Sonstige                                                               |                          | €           | 792.800                | 952.300                                      | 706.200        | 770.800       |      |
|                                                        | Summe Erlöse                                                           |                          |             | 14.869.300             | 19.053.700                                   | 15.687.800     | 19.664.800    |      |
|                                                        | Steuerungsumlage                                                       |                          | €           | 14.076.500             | 18.101.400                                   | 14.981.600     | 18.894.000    |      |
|                                                        | Finanzen /                                                             | Kosten                   |             |                        |                                              |                |               |      |
|                                                        | Für Produkt Ausbildung                                                 |                          | €           | 14.869.300             | 19.053.700                                   | 15.687.800     | 19.664.800    |      |
|                                                        | davon für Studierende (Beamte) Qualifikationseb<br>Versorgungsrücklage | ene 3/Jahr inkl.         | €           | 7.326.300              | 9.218.200                                    | 7.478.200      | 8.702.600     |      |
|                                                        | davon für Kosten Studierende Bachelor (Tarifbe                         | schäftigte)/Jahr         | €           | 1.441.400              | 2.237.000                                    | 1.985.000      | 2.457.300     |      |
|                                                        | sonstige Produktleistungen                                             |                          | €           | 6.101.600              | 7.598.500                                    | 6.224.600      | 8.504.900     |      |
|                                                        | Summe Kosten                                                           |                          | €           | 14.869.300             | 19.053.700                                   | 15.687.800     | 19.664.800    |      |
|                                                        | Finanzkennzahlen                                                       |                          |             |                        |                                              |                |               |      |
|                                                        | Finanzierungsanteil Gebühren/Entgelte                                  |                          | %           |                        |                                              |                |               |      |
|                                                        | Finanzierungsanteil Zuschuss                                           |                          | %           |                        |                                              |                |               |      |
|                                                        | Kosten pro Mengeneinheit Produkt/Produktleist                          | Ind                      |             |                        |                                              |                |               |      |
|                                                        | Kosten Studierende (Beamte) Qualifikationseben<br>Versorgungsrücklage  | e 3/Jahr inkl.           | €           | 32.132,89              | 36.872,80                                    | 35.610,48      | 48.347,78     |      |
|                                                        | Kosten Studierende Bachelor (Tarifbeschäftigte                         | )/Jahr                   | €           | 19.745                 | 31.957,14                                    | 28.357,14      | 24.573,00     |      |
|                                                        | Produktergebnis (Erlöse minus Kosten)                                  |                          | €           | 0                      | 0                                            | 0              | 0             |      |
|                                                        | Kostendeckungsgrad                                                     |                          | %           | 100,0%                 | 100,0%                                       | 100,0%         | 100,0%        |      |

Platz für Erläuterungen

Qualifikationsebene 3; Qualifikationsebene 2; VFA-K;Kauffrau/ Kaufmann für Bürokommunikation; Bachelor of Arts; Informatik; Verwaltungsinformatik; IT-Systemelektroniker; 1 Kfz-Mechatroniker; die Zahl hat sich um die Kaufleute für Bürokommunikation verringert, die aufgrund guter Leistungen bereits im Februar 2011 an der vorgezogenen Abschlussprüfung teilnehmen konnten, sowie um die Nachwuchskräfte QE 3, die die Zwischenprüfung nicht erfolgreich abgelegt haben.

Zahl abzüglich der Personen, die die Zwischenprüfung nicht bestanden haben. Die Abweichung einig in durch, dass sich die Durchfallquote bei der Zwischenprüfung in der Qualifikationsebene 3 nicht beplanen lässt. Zudem beenden einige Studierende das Studium aus verschiedenen Gründen vorzeitig. 2

3 Zwei Studierende haben ihr Studium vorzeitig beendet.

4 Positives Marketing, dadurch steigende Bewerberzahl, mehr Bewerbungen auch aufgrund des doppelten Abiturjahrgangs. Die Zahlen liegen erst im Oktober 2011 vor.

5 Zahlen liegen erst im Oktober 2011 vor.

6

Aufgrund der strategischen Personalplanung ist eine höhere Einstellungszahl notwendig. Die Ermittlung der Einstellungen im lfd. Jahr ist nicht möglich, da die Einstellungen erst zum 01.09.2011 bzw. 01.10.2011 vorgenommen werden.

7 Zahlen liegen erst im Oktober 2011 vor.

eine Hochrechnung ist aufgrund verschiedener Faktoren nicht möglich. eine Hochrechnung ist aufgrund verschiedener Faktoren nicht möglich. 8

9

10 Schulungen finden voraussichtlich in der 42. Kw 2011 statt.

11 Zahlen liegen erst im Oktober 2011 vor.

12 System wird erarbeitet.

- 13 System wird erarbeitet.
- 14 Zahlen liegen erst im Oktober 2011 vor. 15 Zahlen liegen erst im Oktober 2011 vor.

16 Zahlen liegen erst im Oktober 2011 vor.

17 Zahlen liegen erst im Oktober 2011 vor.

Erläuterungen zum ProduktdatenblattProduktnr.:Produktbezeichnung:

| Ausfüllhilfe        | Herausforderung                                                                                                    | Lösung                                                                                                    |
|---------------------|----------------------------------------------------------------------------------------------------|----------------------------------------------------------------------------------------------------|
| Pfeil drehen        | Pfeil kann in Excel mit der Maus gedreht werden, in Calc nur über das Kontextmenü (dazu muss der Tabellenschutz deaktiviert werden, s. Pkt. 2)                                                               | Mit rechter Maustaste ein Klick auf den Pfeil, POSITION und GRÖSSE, im Register DREHUNG den Drehwinkel einstellen                            |
| Tabellenschutz      | Der Tabellenschutz ist notwendig um die Formelzellen vor versehentlichem Löschen zu<br>schützen. Für einige Aktionen wie z.B. Drehen des Pfeils muss der Tabellenschutz<br>vorübergehend deaktiviert werden. | EXTRAS DOKUMENT SCHÜTZEN TABELLE, Nach dem<br>Drehen des Pfeiles nicht vergessen, den Tabellenschutz wieder<br>herzustellen                  |
| Nummern ergänzen    | Beim Löschen von Zeilen wird die Nummerierung in Spalte A angepasst, werden Zeilen<br>wieder eingefügt, muss die Formel für die Nummeriierung per Hand ergänzt werden                                        | Die darüberliegende Formelzelle markieren und auf dem kleinen schwarzen Kästchen unten rechts in die leere Zelle ziehen                      |
| Zeilenhöhe anpassen | Der Zeilenumbruch in Spalte PQ ist vorformatiert. Allerdings passt sich die Zeilenhöhe nicht<br>automatisch an. Diese Anpassung der Höhe muss nach Texteingabe per Hand eingestellt<br>werden.               | Im Zellenkopf wird ein Doppelklick auf die Trennlinie zwischen<br>den 2 Zeilen gemacht. Das bewirkt die Einstellung "Optimale<br>Zeilenhöhe" |
| Fette Linie         | Die Zeilen, die eine untere fette Linie haben, sollten nicht gelöscht werden, da damit die<br>Formatierung "fette Linie" ebenso gelöscht wird                                                                | Löschen Sie immer die Zeile darüber                                                                                                    |

| Ausfüllhinweise                       |                                                                                                    |                                                                                                    |  |  |
|---------------------------------------|----------------------------------------------------------------------------------------------------|----------------------------------------------------------------------------------------------------|--|--|
|                                       |                                                                                                    |                                                                                                    |  |  |
| Unschön, aber nicht zu<br>verhindern: | lst die Abweichung oberhalb einer fetten Linie hoch (also rot), verändert sich die Linie in Standardstärke. Hier widersprechen sich die bedingten Formatierungen                     | Evtl. eine weitere Leerzeile einfügen, um zu verhindern, dass eine Position mit hoher Abweichung über einer fetten Linie steht.      |  |  |
|                                       | Die Summenzeilen werden nur fett formtiert, wenn sie im automatischen Zeilenwechsel weiss sind. Wenn die gelbe Formatierung zutrifft, widerspricht sich die bedingten Formatierungen | S. o.                                                                                                    |  |  |
|                                       |                                                                                                    |                                                                                                    |  |  |
| Kommentar:                            | Die abwechselnde Farbgebung sowie die automatische Einfärbung der Zellen mit hoher negativer oder positiver Abweichung werden mit der bedingten Formatierung festgelegt              | Hier können auch Einstellungen geändert werden (z.B. wenn die<br>Höhe der Abweichung, die herausgehoben werden soll, sich<br>ändert) |  |  |
|                                       |                                                                                                    |                                                                                                    |  |  |
|                                       |                                                                                                    |                                                                                                    |  |  |
|                                       |                                                                                                    |                                                                                                    |  |  |
|                                       |                                                                                                    |                                                                                                    |  |  |
|                                       |                                                                                                    |                                                                                                    |  |  |
|                                       |                                                                                                    |                                                                                                    |  |  |